# ドライバー取得手順

※本作業は管理者権限のあるユーザーで実施する必要があります。

# SM-PCE02のドライバーをインストールする

#### 1 デバイスの状態を確認する

「スタート」をクリックし、アプリの一覧を表示します。 アプリの一覧から「コントロールパネル」をクリックします。 ※見つからない場合は「windowsシステムツール」にあります。

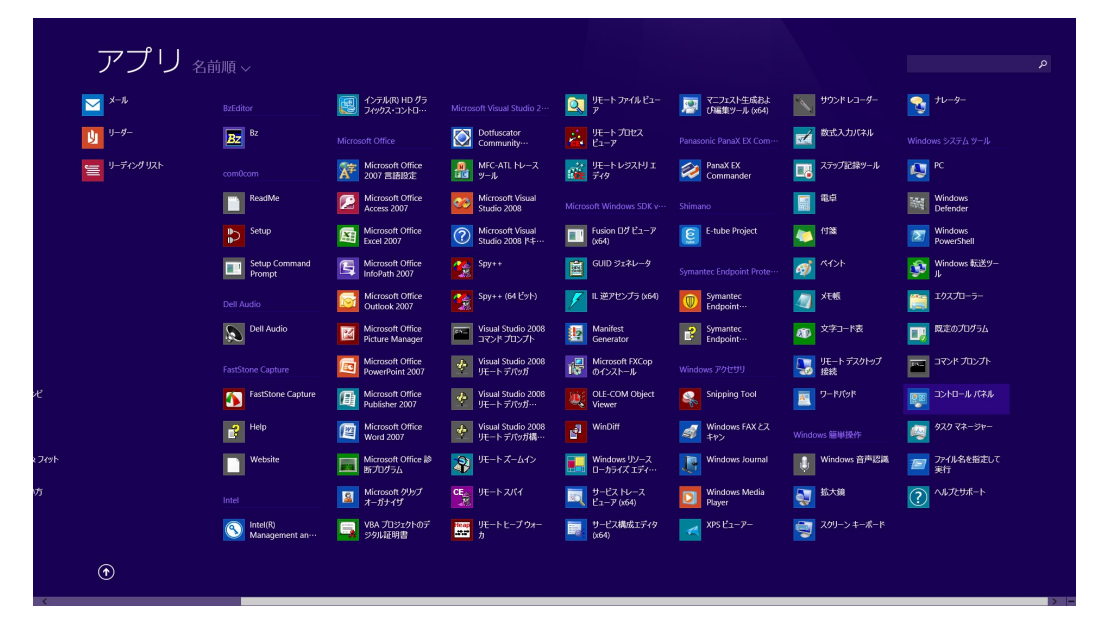

[ハードウェアとサウンド]をクリックします。

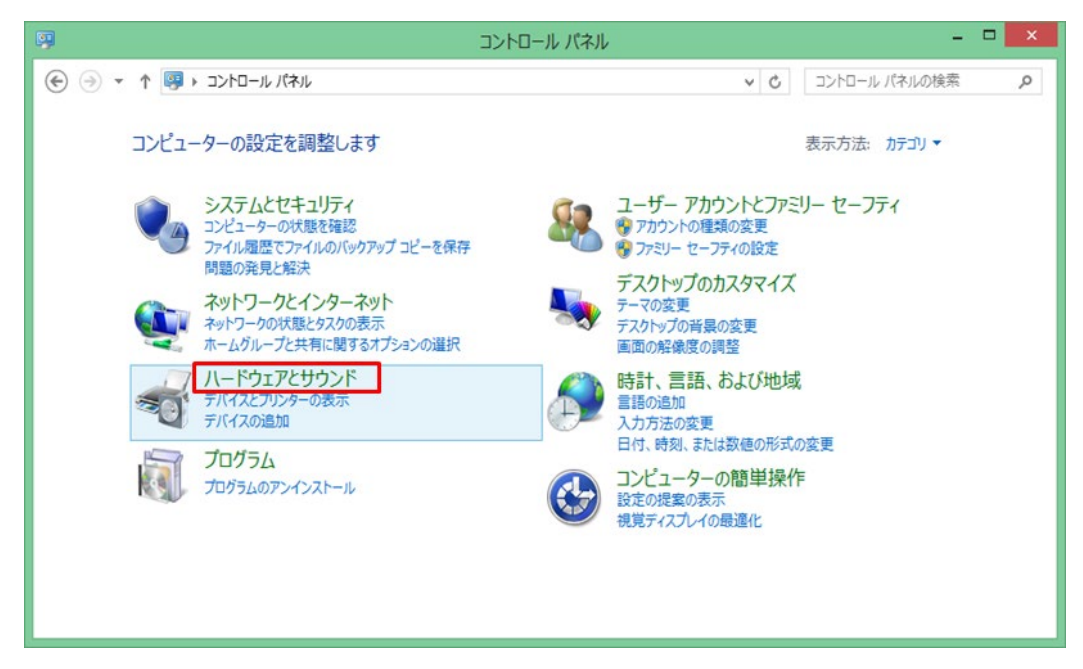

「デバイスとプリンター」の「デバイスマネージャー」をクリックします。

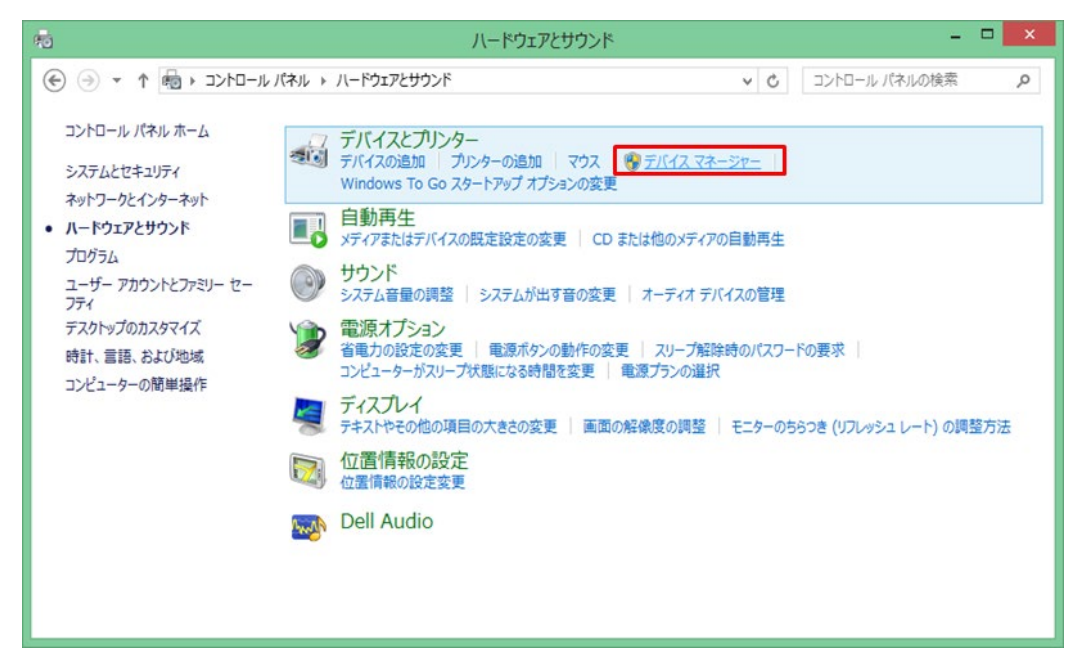

「デバイスマネージャー」が表示されます。

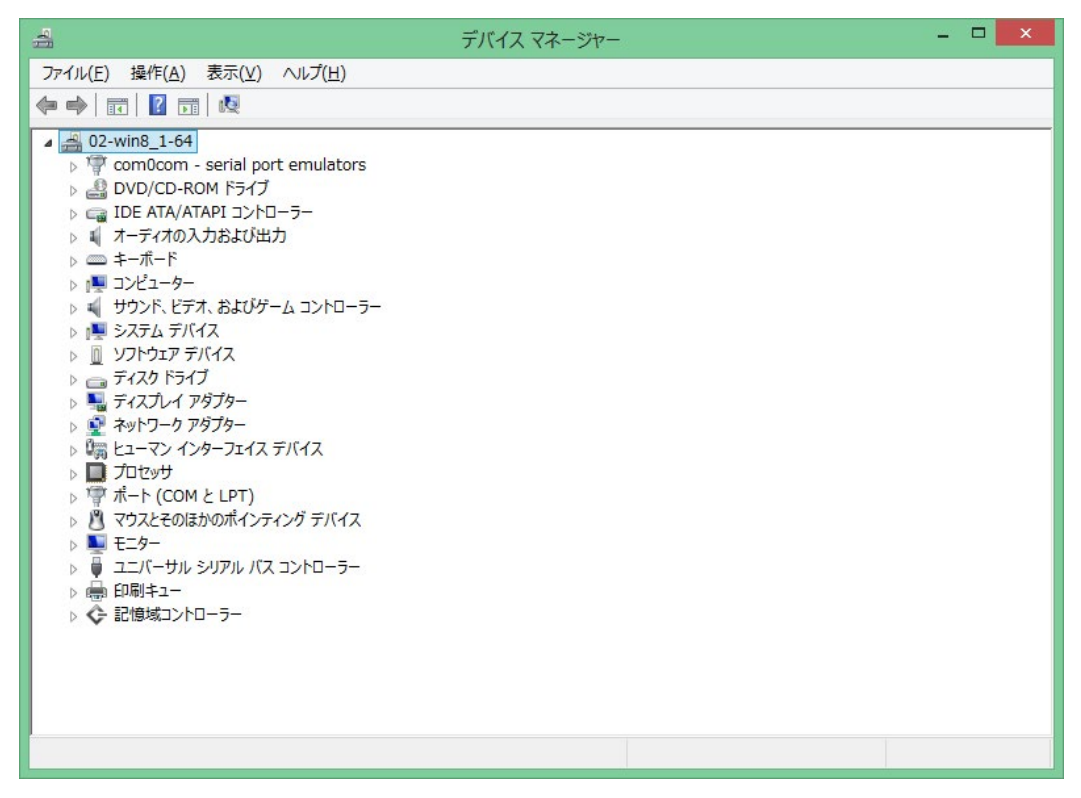

SM-PCE02を接続します。

ドライバーがインストールされていない場合、「ほかのデバイス」の欄に「SHIMANO SM-PCE02」または「USB Serial Port」と表示されます。ポート番号が表示されることもあります。

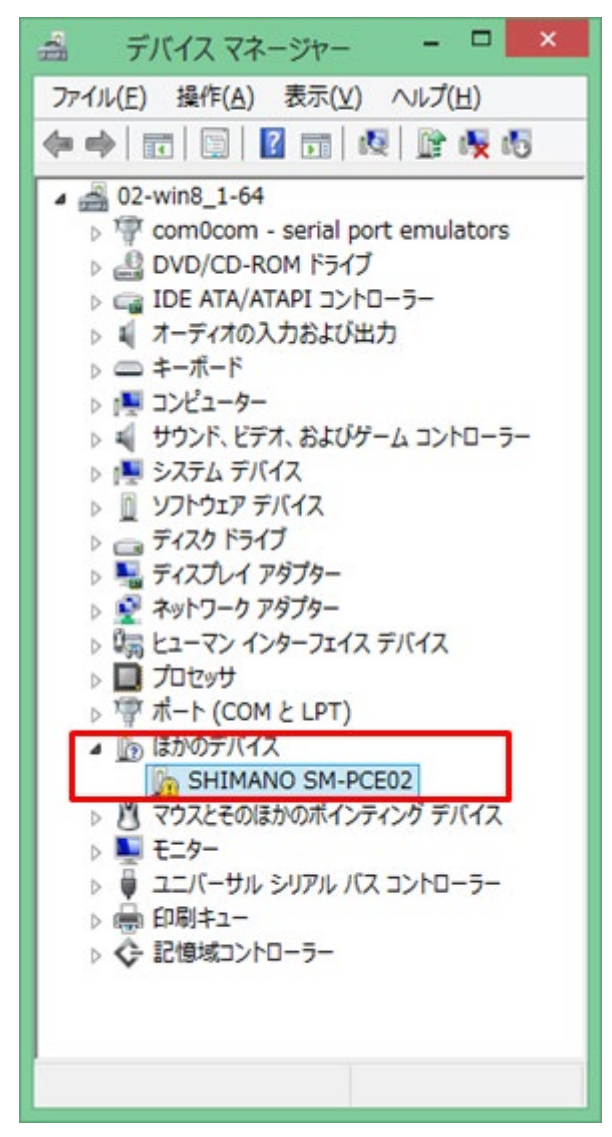

#### 2 ドライバーをダウンロードする。

必要なドライバーをダウンロードしてください。

| SM-PCE02           |
|--------------------|
| Windows7 (32bit)   |
| Windows7 (64bit)   |
| Windows8 (32bit)   |
| Windows8 (64bit)   |
| Windows8.1 (32bit) |
| Windows8.1 (64bit) |
| Windows10 (32bit)  |
| Windows10 (64bit)  |

#### 3 ドライバーをインストールする。

ダウンロードしたドライバーのフォルダを解凍します。

| 🚺 l 🕞 🚹 = l    | SM-PCE                  | 02_Win81-64      |             | - 🗆 🗙           |
|----------------|-------------------------|------------------|-------------|-----------------|
| ファイル ホーム 共有    | 表示                      |                  |             | ~ <b>(</b> )    |
| 🔄 🎯 👻 🕇 🚺 🕨 SI | M-PCE02_Win81-64 >      |                  | SM-PCE02    | 2_Win81-64の検索 🔎 |
| ☆ お気に入り ^      | 名前                      | 更新日時             | 種類          | サイズ             |
|                | 퉬 amd64                 | 2018/12/05 10:11 | ファイル フォルダー  |                 |
| j₩ PC          | 퉬 i386                  | 2018/12/05 10:11 | ファイル フォルダー  |                 |
|                | ftdibus.cat             | 2018/09/14 15:38 | セキュリティ カタログ | 15 KB           |
| 📬 ネットワーク       | 🗿 ftdibus.inf           | 2018/09/14 15:38 | セットアップ情報    | 13 KB           |
|                | ftdibus_64_usbinst.exe  | 2018/07/04 19:53 | アプリケーション    | 110 KB          |
| SM-PCE02_Win8: | ftdiport.cat            | 2018/09/14 15:38 | セキュリティ カタログ | 14 KB           |
| 🔰 amd64        | ftdiport.inf            | 2018/09/14 15:38 | セットアップ情報    | 14 KB           |
| 鷆 i386 🗸 🗸     | ftdiport_64_usbinst.exe | 2018/07/04 19:53 | アプリケーション    | 110 KB          |
| 8個の項目          |                         |                  |             |                 |

解凍したフォルダ内の「ftdibus\_32\_usbinst.exe」を右クリックし、「管理者として実行」をクリックします。

クリックするとドライバーのインストールが実施されます。

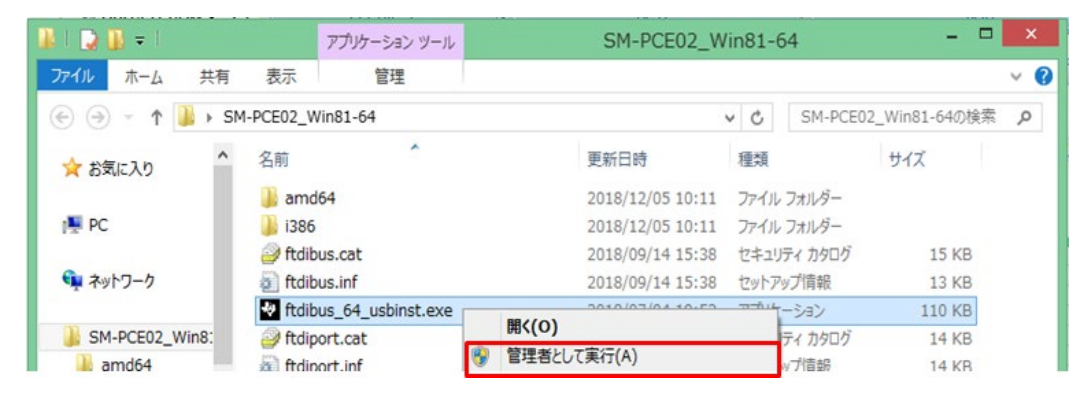

下図のようなメッセージが表示された場合は「このドライバーソフトウェアをインストールします」をク リックします。

※表示されない場合もあります。

| • | このドライバー ソフトウェアをインストールしない(N)<br>お使いのデバイス用の、更新されたドライバー ソフトウェアが存在するか<br>どうか製造元の Web サイトで確認してください。                                                             |
|---|----------------------------------------------------------------------------------------------------|
| • | このドライバー ソフトウェアをインストールします(I)<br>製造元の Web サイトまたはディスクから取得したドライバー ソフトウェ<br>アのみインストールしてください。その他のソースから取得した署名のな<br>ソフトウェアは、コンピューターに危害を及ぼしたり、情報を盗んだりす<br>可能性があります。 |

しばらくするとインストールが完了します。

同様に「ftdiport\_32\_usbinst.exe」も右クリックし、「管理者として実行」をクリックしてインストールを実行してください。

完了のメッセージはありませんので、「デバイスマネージャー」で確認します。

※デバイスマネージャーの表示方法は1をご覧ください。

「デバイスマネージャー」のポート(COMとLPT)に[SM-PCE02(ポート番号)」が表示されていれば完 了です。

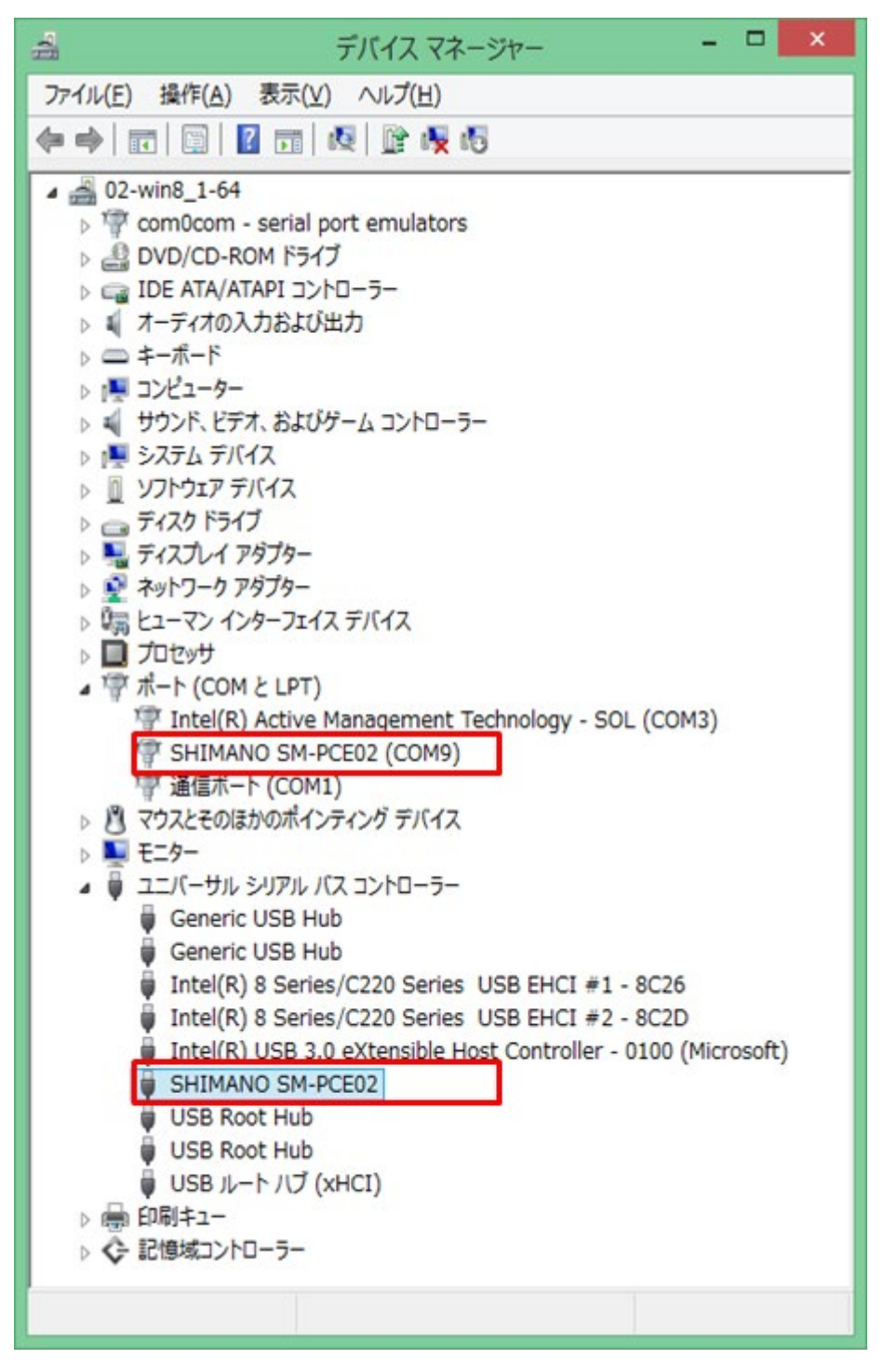

以上でドライバーのインストールは終了です。

## 1 デバイスの状態を確認する

「スタート」をクリックし、アプリの一覧を表示します。 アプリの一覧から「コントロールパネル」をクリックします。 ※見つからない場合は「windowsシステムツール」にあります。

| アノワ名                   | 前順~                        |                                     |                                      |                               |                            |                    |                         |
|------------------------|----------------------------|-------------------------------------|--------------------------------------|-------------------------------|----------------------------|--------------------|-------------------------|
| ×-1.                   |                            | インテル(R) HD グラ<br>フィックス・コントロ・・・      |                                      | Q リモート ファイル ビュー<br>ア          | マニフェスト生成およ<br>び編集ツール (x64) | サウンドレコーダー          | <u>₹</u> +1-9-          |
| <u>U</u> _ 9-#-        | BZ BZ                      |                                     | Dotfuscator<br>Community…            | ノモート プロセス<br>ビューア             |                            | 📈 就式入力パネル          |                         |
| 9- <del>7</del> 729921 |                            | Microsoft Office<br>2007 言語設定       | MFC-ATL トレース<br>ツール                  | リモートレジスドリエ<br>ディタ             | PanaX EX<br>Commander      | 二月 ステップ記録ツール       | PC                      |
|                        | ReadMe                     | Microsoft Office<br>Access 2007     | Microsoft Visual<br>Studio 2008      |                               |                            | <b>1</b> 10        | Windows<br>Defender     |
|                        | Setup                      | Microsoft Office<br>Excel 2007      | Microsoft Visual<br>Studio 2008 I*‡… | Fusion ログ ピューア<br>(x64)       | E-tube Project             | 🔼 付筆               | Windows<br>PowerShell   |
|                        | Setup Command<br>Prompt    | Microsoft Office<br>InfoPath 2007   | Spy++                                | GUID ジェネレータ                   |                            | 💇 <sup>K</sup> 42t | 😥 Windows 転送ツー<br>ル     |
|                        |                            | Microsoft Office<br>Outlook 2007    | Spy++ (64 ピット)                       | /   進アセンブラ (x64)              | Symantec<br>Endpoint···    | XENS               | 三回 エクスプローラー             |
|                        | Dell Audio                 | Microsoft Office<br>Picture Manager | Visual Studio 2008<br>コマンド プロンプト     | Manifest<br>Generator         | Symantec<br>Endpoint…      | 2 文字コード表           | 国家 成定のプログラム             |
|                        |                            | Microsoft Office<br>PowerPoint 2007 | Visual Studio 2008<br>リモート デパッガ      | Microsoft FXCop<br>のインストール    |                            | ■ リモートデスクトップ<br>接続 | אלעמל אעדב 🔤            |
|                        | FastStone Capture          | Microsoft Office<br>Publisher 2007  | Visual Studio 2008<br>リモート デパッガ・・・   | OLE-COM Object<br>Viewer      | Snipping Tool              | 🗾 ७-४/७४           | 교사미-ルバネル                |
|                        | Help                       | Microsoft Office<br>Word 2007       | Visual Studio 2008<br>リモート デパッガ構…    | WinDiff                       | Windows FAX とス<br>キャン      | Windows 篳単操作       | 970 7 <del>7</del> -94- |
| אי                     | Website                    | Microsoft Office 診<br>断プログラム        | ⑧ リモートズームイン                          | Windows リソース<br>ローカライズ エディ・・・ | Windows Journal            | Undows 音声認識        | 27・11/名を指定して<br>実行      |
|                        |                            | Microsoft クリップ<br>オーガナイザ            | UE-F-2/(Y                            |                               | Windows Media<br>Player    | 💱 拡大鏡              | ?→↓JEU#~ト               |
|                        | Intel(R)<br>Management an… | VBA プロジェクトのデ<br>ジタル証明書              | リモートヒープウォー<br>カ                      | リービス構成エディタ<br>(x64)           | XPS ビューアー                  | 🗐 スクリーンキーボード       |                         |
| (*)                    |                            |                                     |                                      |                               |                            |                    |                         |

「ハードウェアとサウンド」をクリックします。

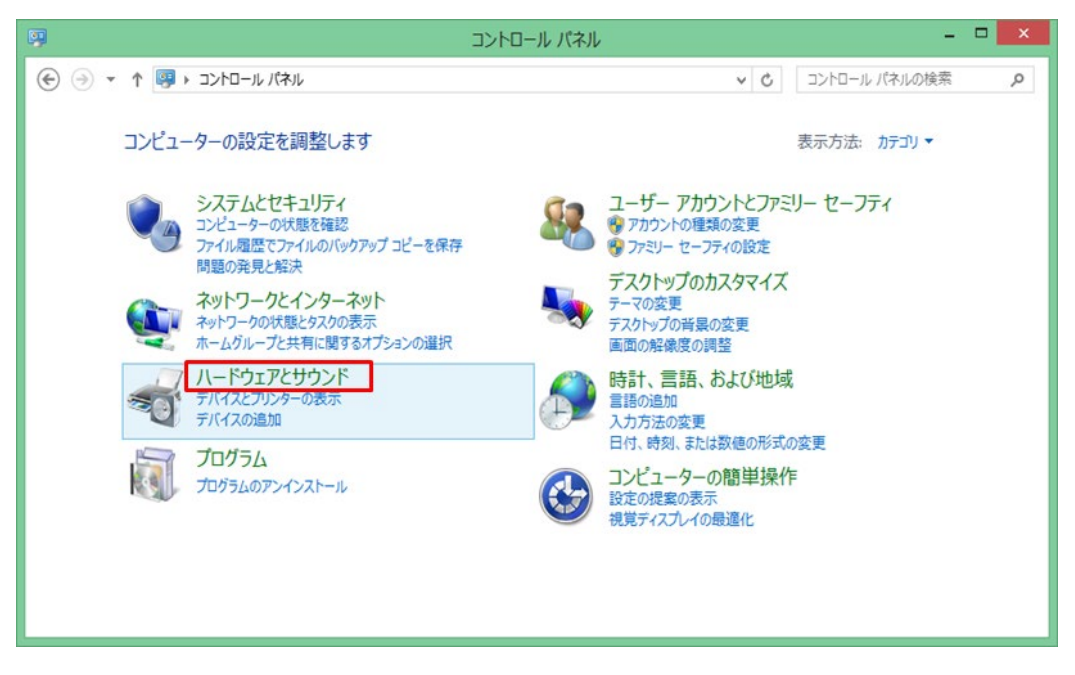

「デバイスとプリンター」の「デバイスマネージャー」をクリックします。

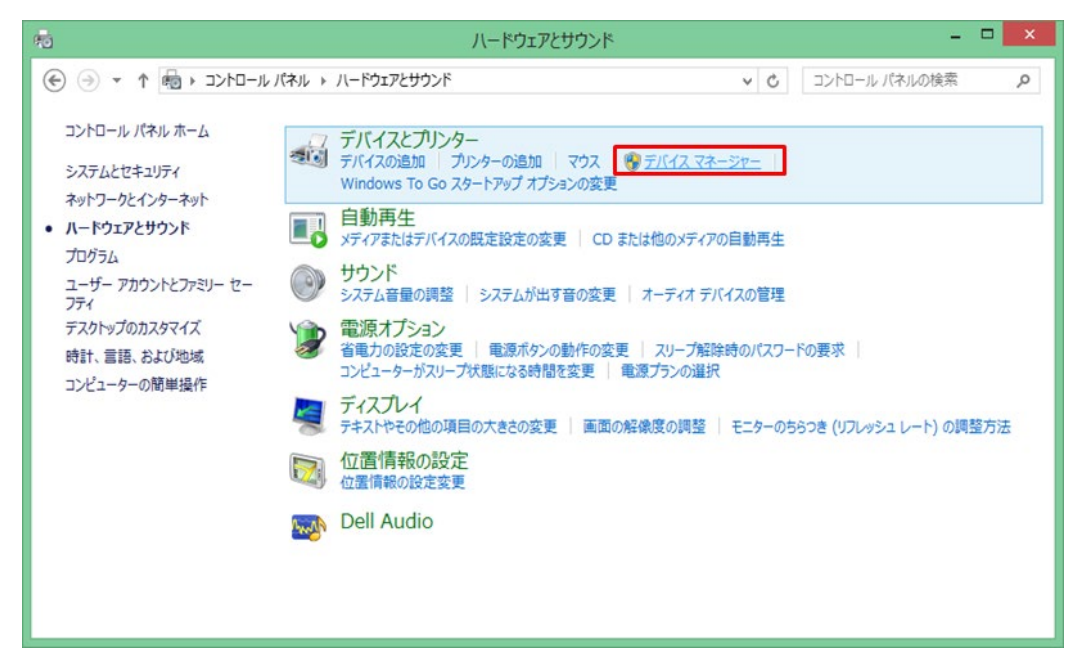

「デバイスマネージャー」が表示されます。

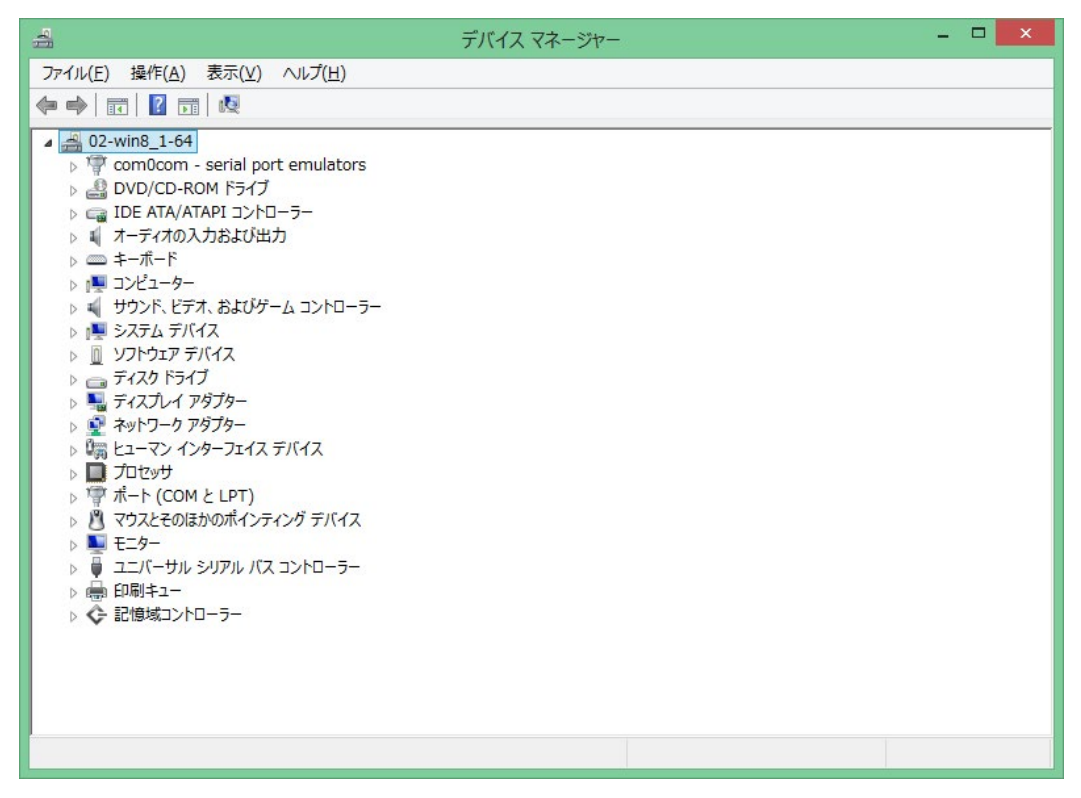

SM-PCE1を接続します。

ドライバーがインストールされていない場合、「ほかのデバイス」の欄に「SHIMANO SM-PCE1」または「USB Serial Port」と表示されます。ポート番号が表示されることもあります。

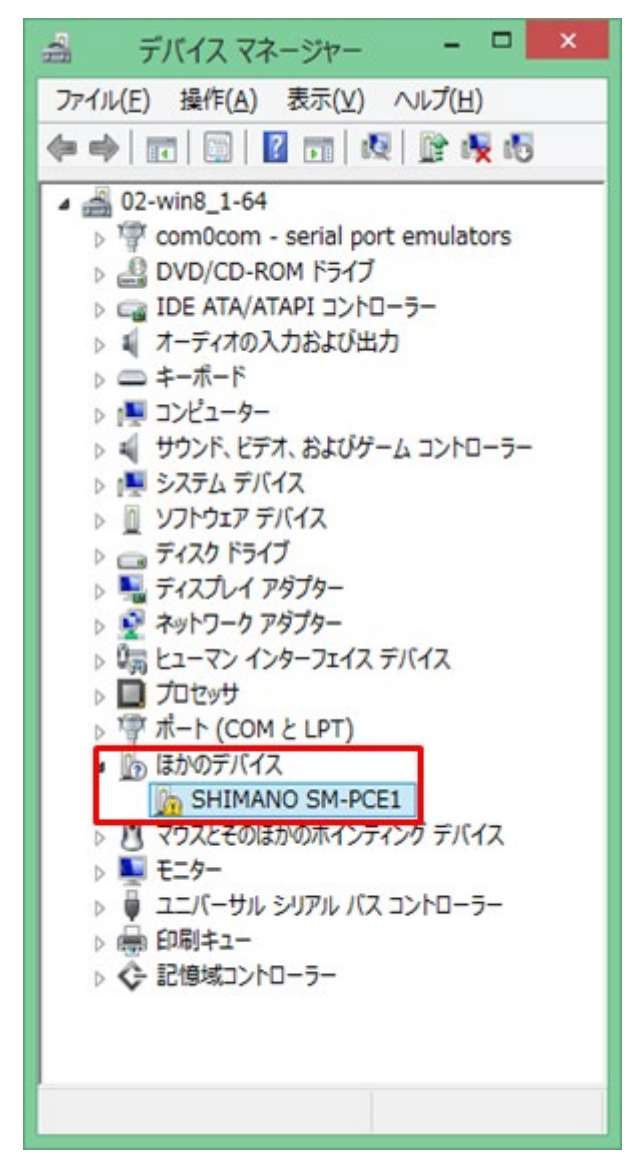

#### 2 ドライバーをダウンロードする。

必要なドライバーをダウンロードしてください。

| SM-PCE1            | SM-BCR2            |
|--------------------|--------------------|
| Windows7 (32bit)   | Windows7 (32bit)   |
| Windows7 (64bit)   | Windows7 (64bit)   |
| Windows8 (32bit)   | Windows8 (32bit)   |
| Windows8 (64bit)   | Windows8 (64bit)   |
| Windows8.1 (32bit) | Windows8.1 (32bit) |
| Windows8.1 (64bit) | Windows8.1 (64bit) |
| Windows10 (32bit)  | Windows10 (32bit)  |
| Windows10 (64bit)  | Windows10 (64bit)  |

## 3 ドライバーをインストールする。

ダウンロードしたドライバーのフォルダを解凍します。

| 🔉   💽 🚹 = I      | SI                        | 1-PCE1_Win81-64  |             |              | ×            |
|------------------|---------------------------|------------------|-------------|--------------|--------------|
| ファイル ホーム 共有      | 表示                        |                  |             |              | ~ <b>(</b> ) |
| 🔄 🏵 🔻 🕇 📕 🕨 SM   | -PCE1_Win81-64            | ×                | SM-PCE1     | _Win81-64の検索 | P            |
| ▷ 🚖 お気に入り        | 名前                        | 更新日時             | 種類          | サイズ          |              |
|                  | 🚳 difxapi.dll             | 2018/06/26 14:34 | アプリケーション拡張  | 514 KB       |              |
| Þ 🕎 PC           | SM-PCE1.inf               | 2018/06/26 14:34 | セットアップ情報    | 4 KB         |              |
|                  | ump3410.cat               | 2018/06/26 14:34 | セキュリティ カタログ | 11 KB        |              |
| 🖻 📬 ネットワーク       | umpf3410.i51              | 2018/06/26 14:34 | I51 ファイル    | 14 KB        |              |
|                  | 🚳 umpusbvista.sys         | 2018/06/26 14:34 | システム ファイル   | 93 KB        |              |
| SM-PCE1_Win81-64 | 😻 usbinst.exe             | 2018/06/26 14:34 | アプリケーション    | 158 KB       |              |
| 94               | 🚳 WdfCoInstaller01009.dll | 2018/06/26 14:34 | アプリケーション拡張  | 1,682 KB     |              |
|                  | NdfCoinstaller01011.dll   | 2018/06/26 14:34 | アプリケーション拡張  | 1,754 KB     |              |
| 8個の項目            | 第 <u>二</u>                |                  |             |              |              |

解凍したフォルダ内の「usbinst.exe」を右クリックし、「管理者として実行」をクリックします。 クリックするとドライバーのインストールが実行されます。

| 🕌 l 💽 🚺 = l           | アプリケーション ツール             | SM-PCE1_Wi       | n81-64      | - • ×          |
|-----------------------|--------------------------|------------------|-------------|----------------|
| ファイル ホーム 共有           | 表示 管理                    |                  |             | ~ (            |
| 🛞 🏵 🕆 🕇 🎽 🛛 SM        | 1-PCE1_Win81-64          |                  | v C SM-PCE1 | _Win81-64の検索 , |
| 🔆 お気に入り               | 名前                       | 更新日時             | 種類          | サイズ            |
|                       | 🚳 difxapi.dll            | 2018/06/26 14:34 | アプリケーション拡張  | 514 KB         |
| PC                    | SM-PCE1.inf              | 2018/06/26 14:34 | セットアップ情報    | 4 KB           |
| and the second second | <i>i</i> ump3410.cat     | 2018/06/26 14:34 | セキュリティ カタログ | 11 KB          |
| 🙀 ネットワーク              | umpf3410.i51             | 2018/06/26 14:34 | 151 ファイル    | 14 KB          |
|                       | umpusbvista.sys          | 2018/06/26 14:34 | システム ファイル   | 93 KB          |
| SM-PCE1_Win81-64      | usbinst.exe              | 2010/05/25 14:34 | アプリケーション    | 158 KB         |
|                       | WdfCoInstalle            | 84               | アプリケーション拡張  | 1,682 KB       |
|                       | ◎ WdfCoinstalle 🚱 管理者として | 美行(A)            | マガリケーミュン抗弾  | 1 754 KB       |

下図のようなメッセージが表示された場合は「このドライバーソフトウェアをインストールします」をク リックします。

※表示されない場合もあります。

| / |                                                                                                    |
|---|----------------------------------------------------------------------------------------------------|
| • | このドライバー ソフトウェアをインストールしない(N)<br>お使いのデバイス用の、更新されたドライバー ソフトウェアが存在するか<br>どうか製造元の Web サイトで確認してください。                                                               |
| • | このドライバー ソフトウェアをインストールします(I)<br>製造元の Web サイトまたはディスクから取得したドライバー ソフトウェ<br>アのみインストールしてください。その他のソースから取得した署名のない<br>ソフトウェアは、コンピューターに危害を及ぼしたり、情報を盗んだりす。<br>可能性があります。 |

しばらくするとインストールが完了します。

完了のメッセージはありませんので、「デバイスマネージャー」で確認します。

※デバイスマネージャーの表示方法は1をご覧ください。

「デバイスマネージャー」のポート(COMとLPT)に「SM-PCE1(ポート番号)」が表示されていれば完了です。

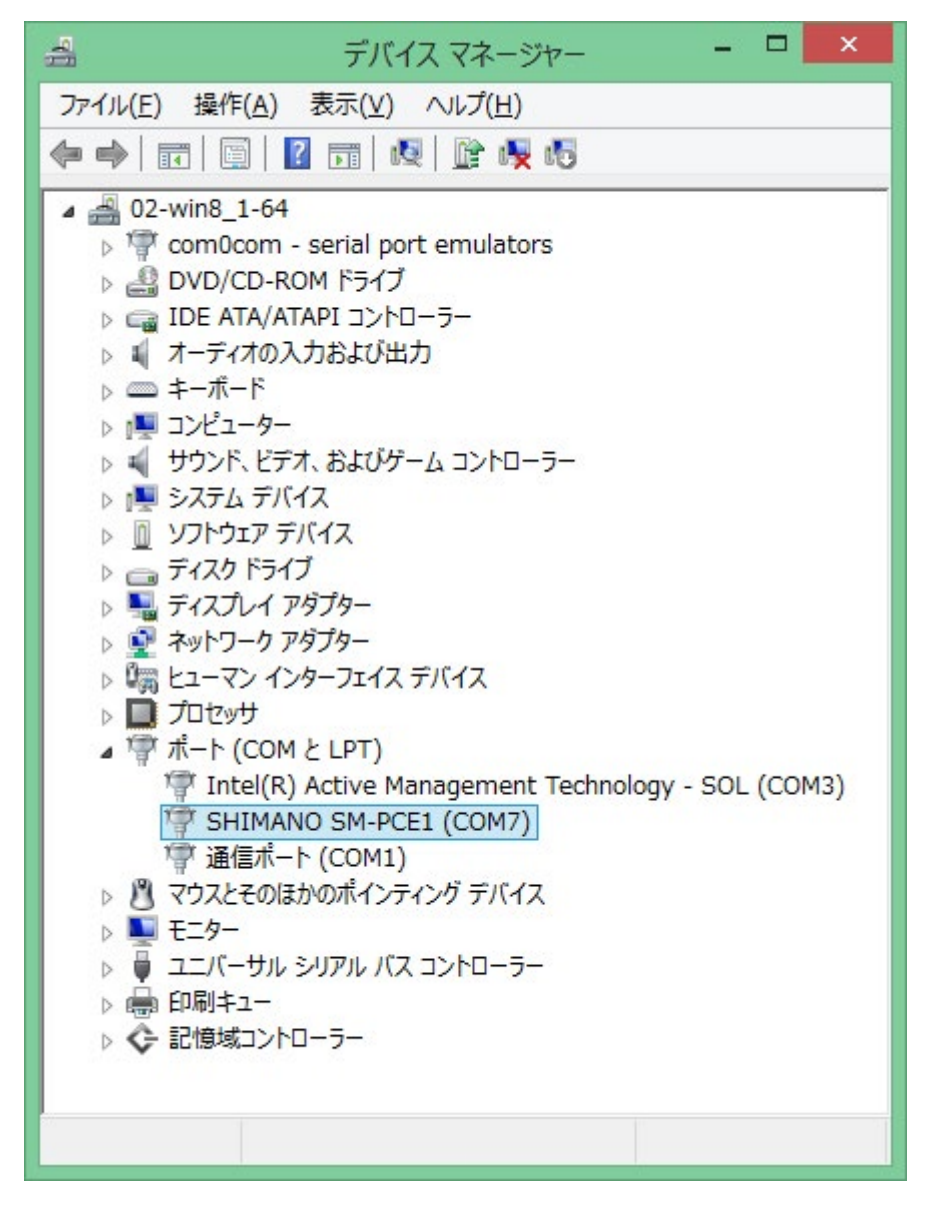

以上でドライバーのインストールは終了です。